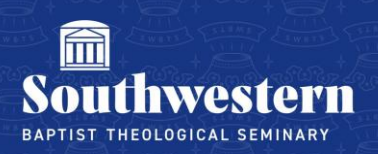

## **Downloading & Installing Zoom**

- 1. Open your web browser and navigate to <u>https://zoom.us/</u>
- 2. Locate the Resources menu option at the top right of the screen and click on it

| JOIN THE ZOOM                         |                                                                                                    | REQUEST A DEMO 1.888.799.9666 RESOURCES + SUPPORT  |  |  |
|---------------------------------------|----------------------------------------------------------------------------------------------------|----------------------------------------------------|--|--|
| zoom                                  | SOLUTIONS - PLANS & PRICING CONTACT SALES                                                                           | JOIN A MEETING HOST A MEETING - SIGN UP, IT'S FREE |  |  |
|                                       | Zoom Video Communications<br>was Named a 2018 Gartner<br>Peer Insights Customers' Choice<br>for Meeting Solutions!* | <image/>                                           |  |  |
| One Consistent Enterprise Experience. |                                                                                                    |                                                    |  |  |
| Waterplanese callaber Jangton etc.    |                                                                                                    |                                                    |  |  |

3. In the drop down menu, locate **Download Zoom Client** and click on it (same file for both PC & Mac)

| REQUEST A DEMO 1.888.7                                                                                       | 799.9666 RESOURCES <del>-</del> SUPPORT      |
|----------------------------------------------------------------------------------------------------|----------------------------------------------|
| JOIN A MEETING HOST A MEETING -                                                                              | Download Zoom Client                         |
|                                                                                                    | Video Tutorials                              |
|                                                                                                    | Live Training                                |
| Gartner<br>peeri                                                                                             | Webinars and Events                          |
|                                                                                                    | Zoom Blog                                    |
| Figure 1. Gartner Peer Insights "Voice of the Customer"                                                      | FAQ                                          |
| Gartner Peer Insights "Voice of the Customer"<br>Meeting Solutions Overall Ratings<br>As of January 31, 2018 |                                              |
|                                                                                                    |                                              |
| Eligible Gartner Peer Insights Gartner Magic<br>Vendors Customen' Choice Guadrant Position                   | Number of Overall Customer<br>Reviews Rading |
| Zoom Video Communications 🛞 Outcomers                                                                        | n-668 4.69                                   |
| Highfive Technologies                                                                                        | e=30 <b>4.40</b>                             |

4. Once the page is loaded, locate the **Zoom Client for Meetings** option at the top of the page and click **Download** 

|                                  | OPIA   OCTOBER 10-11, 2018 REQUESTA DEMO 1.888 799.9666 RESOURCES + SUPPORT                                                                                                    |
|----------------------------------|----------------------------------------------------------------------------------------------------|
| ZOOM Solutions - Plans & Pricing | CONTACT SALES JOIN A MEETING HOST A MEETING - SIGN IN SIGN UP, IT'S FREE                                                                                                    |
|                                  | Zoom Client for Meetings         The web browser client will download automatically when you start or join your first         zoom meeting, and is also available for manual download here.         Download         Version 4.1.28245.0717 |
|                                  | Zoom Plugin for Microsoft Outlook<br>The Zoom Plugin for Outlook installs a button on the Microsoft Outlook tool bar to<br>enable you to start or schedule a meeting with one-click.                                                        |
|                                  | Download Version 4.3.4903.0622                                                                                                    |
|                                  | Add Zoom as an Add-In for Outlook on the web                                                                                                    |
|                                  | Zoom Plugin for IBM Notes                                                                                                    |

5. Locate the file **ZoomInstaller**, which will typically be in your **Downloads** folder, double click on it and follow the on screen instructions (image below is from PC)

| -                                                                                                    |  | × |  |
|----------------------------------------------------------------------------------------------------|--|---|--|
| File Home Share View                                                                                                    |  |   |  |
| ← → ▼ ↑ ↓ > This PC > Downloads v 🖏 Search Downloads                                                                                                    |  | P |  |
| <ul> <li>&gt; # Quick access</li> <li>&gt; C OneDrive for Busines</li> <li>This PC</li> <li>&gt; Desktop</li> <li>&gt; Documents</li> <li>&gt; Downloads</li> <li>&gt; Music</li> <li>&gt; Pictures</li> <li>&gt; Videos</li> <li>&gt; Local Disk (C:)</li> <li>&gt; Metwork</li> </ul> |  |   |  |
|                                                                                                    |  |   |  |
|                                                                                                    |  |   |  |
|                                                                                                    |  |   |  |
|                                                                                                    |  |   |  |
|                                                                                                    |  |   |  |
|                                                                                                    |  |   |  |
| 1 item                                                                                                    |  |   |  |

Need further assistance? Contact Campus Technology at (817) 921-8555 or campustechnology@swbts.edu